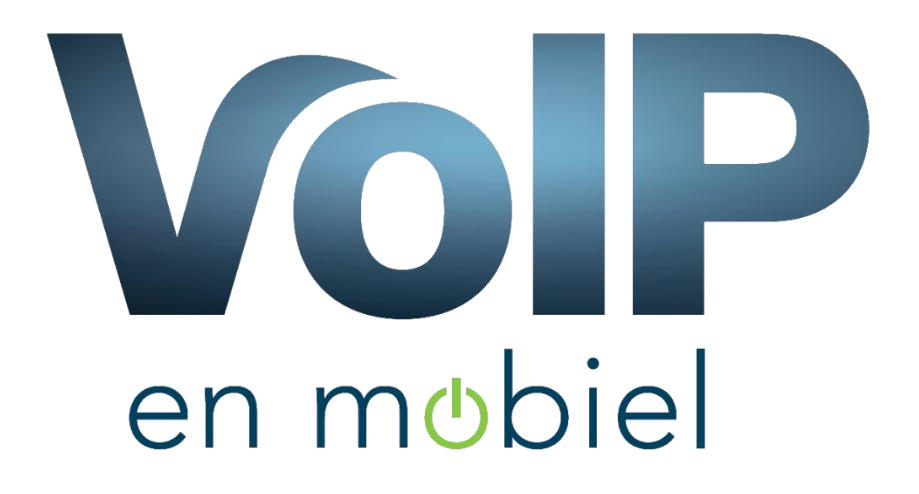

# Beheer portaal

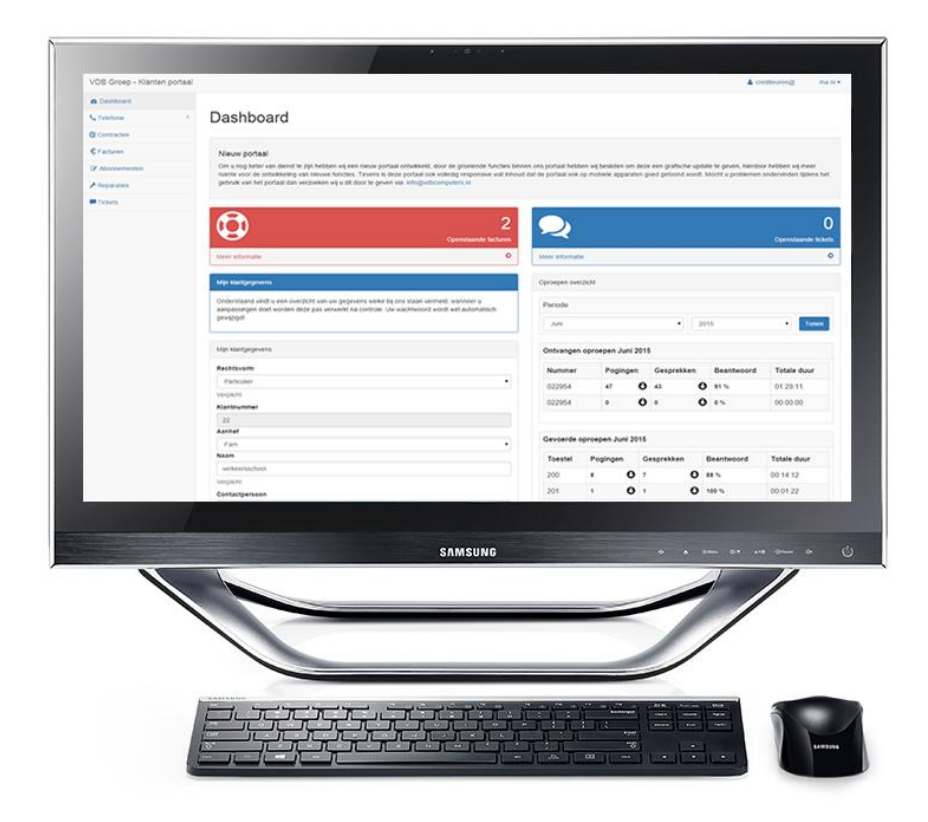

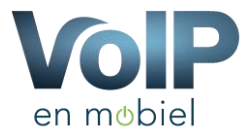

### Inleiding

#### 1 Dashboard

#### 2 Huidige nummers

- 2.1 Doorschakelen van uw telefoonnummer
- 2.2 Fax Detectie
- 2.3 Instellingen
- 2.4 Zwarte lijst
- 2.5 Credit limit
- 2.6 Uitbel code

#### 3 Toestellen

- 3.1 Gespreksgeschiedenis
- 3.2 Geluidsopname
- 3.3 Fax versturen
- 3.4 Toestel instellingen
- 3.5 Voicemail instellingen
- 3.6 Toestel monitoring
- 3.7 Ouderlijke controle

#### 4 Telefoonboek

#### 5 Geavanceerd

- 5.1 Keuzemenu
- 5.2 Belgroepen
- 5.2.1 Geluidsopnames
- 5.3 Tijdgroepen
- 5.4 Tijdsplanning
- 5.5 Audiobestanden
- 5.5.1 Audiobestanden uploaden

#### 6 Producten bestellen

- 7 Receptie manager
- 8 Contracten
- 9 Domeinen
- 10 Opgenomen gesprekken
- 11 Afwezig / Doorschakelen
- 11.1 Planning toevoegen
- 12 Facturen
- 13 Domeinen
- 14 Tickets

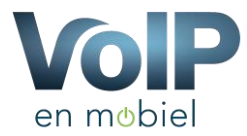

### Portaal handleiding

Om dagelijkse handelingen gemakkelijker te maken heeft VoIP en Mobiel een portaal, hier kunt u zelf wijzigingen aanbrengen in uw telefoon configuratie. In deze korte handleiding zullen wij u enkele onderdelen tonen welke u terug kunt vinden in het portaal. U kunt het portaal vinden op: <u>https://portal.vdbdiensten.nl</u>

### 1 Dashboard

| VoIP Mobiel klanten portaal |                                 |                       |                  |                       |                     | ⊖ Hulp 🔺 j        | eroen@vdbcomputers.nl - |
|-----------------------------|---------------------------------|-----------------------|------------------|-----------------------|---------------------|-------------------|-------------------------|
| Mobiel.nu                   | Dashboard /                     |                       |                  |                       |                     |                   |                         |
| 2 Dashboard                 | Dashboard                       |                       |                  |                       |                     |                   |                         |
| 📞 Telefonie                 |                                 |                       |                  |                       |                     |                   |                         |
| Contracten                  |                                 | 0                     | 1                |                       | 0                   |                   | 20                      |
| € Facturen                  | Openstaand                      | e facturen            | Reseller klanten |                       | Openstaande tickets |                   | Toestellen              |
| C Abonnementen              | Meer informatie                 | Meer Informatie       | ٥                | Meer informatie       | 0                   | Meer informatie   | 0                       |
| O Domeinen                  | * Telefoonnummers on Teastellon |                       |                  | Installingen          |                     |                   |                         |
| L Wachtwoorden              |                                 |                       |                  |                       |                     |                   |                         |
| SMS Broker                  | <u> </u>                        | اند 🗸                 |                  | <u> </u>              | <u> </u>            |                   |                         |
| ≁ Reparaties                | Telefoonummers To               | estellen Statistieken |                  | Mijn gegevens         | Receptie manager    | Handleiding       |                         |
| C Narrowcasting             |                                 |                       |                  |                       |                     |                   |                         |
| Tickets                     |                                 |                       |                  | ©                     |                     |                   |                         |
| Luit Resetter               |                                 |                       |                  | Afwezigheid Assistent |                     |                   |                         |
| Portal Handleiding          |                                 |                       |                  |                       |                     |                   |                         |
| Doorschakel Handleiding     |                                 |                       |                  | Overige               |                     |                   |                         |
|                             | E<br>Keuzemenu Bet              | groepen Tijd groepen  |                  | €<br>Facturen         | Contracten          | L<br>Wachtwoorden |                         |

Afbeelding: Dashboard

Het dashboard geeft u een overzicht van de functionaliteiten die er in uw persoonlijke PBX aanwezig zijn, dit zijn zogenoemde snelkoppelingen.

Tevens kunt u op elke gewenste pagina, rechtsboven in de hoek uzelf afmelden zodat ongenode gasten uw account niet kunnen betreden.

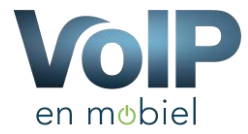

# 2 Huidige nummers

| VDB Groep Klanten Portaal      |                                                               |                                                 |                                                                                                    |                                                                                                   |                                                                              | 🕤 Hulp 🔺 der                                                        | no@vdbcomputers.nl 🕶 |
|--------------------------------|---------------------------------------------------------------|-------------------------------------------------|----------------------------------------------------------------------------------------------------|---------------------------------------------------------------------------------------------------|------------------------------------------------------------------------------|---------------------------------------------------------------------|----------------------|
| VdB                            | Dashboard / Telefonie / N                                     | lummerbeheer                                    |                                                                                                    |                                                                                                   |                                                                              |                                                                     |                      |
| groep                          | Nummerbeh                                                     | neer                                            |                                                                                                    |                                                                                                   |                                                                              |                                                                     |                      |
| Telefonie     Huidige nummers  | Nummerbeheer                                                  |                                                 |                                                                                                    |                                                                                                   |                                                                              |                                                                     |                      |
| Toestellen                     | Onderstaand ziet u een over                                   | zicht van uw telefoonn                          | nummers welke bij ons zijn geregistreerd.                                                                         |                                                                                                   |                                                                              |                                                                     |                      |
| Telefoonboek     Geavanceerd < | Het is mogelijk om bij een ge<br>Indien u een email adres inv | emiste oproep een SM:<br>oert bij "Gesprek Emai | IS te ontvangen waarin vermeld wordt dat u een gesprei<br>il" dan ontvangt u van elk gesprek wat u voert een emai | k gemist heeft. U ontvangt ook het nummer var<br>Il met de tijd en het nummer wat gebeld heeft. L | de gene die gebeld heeft. U kunt dit<br>et op hier zijn onze reguliere sms k | activeren door uw mobiele nummer in te voe<br>kosten aan verbonden. | ren.                 |
| C Producten bestellen          | Nummers                                                       |                                                 |                                                                                                    |                                                                                                   |                                                                              |                                                                     |                      |
| Receptie Manager               | Telefoonnummer                                                | Credit limit C                                  | ode Fax Huidige Bestemming                                                                                        | Telefoonnummer SMS                                                                                | Gesprek Email                                                                |                                                                     |                      |
| C Doorschakel planning         | Vast 0229220025                                               | 0.00%                                           | Gesprek beindigen                                                                                                 | Opsiaar                                                                                           | Opslaan                                                                      | Gespreksgeschiedenis Zwarte lij                                     | st Instellingen      |
| € Facturen                     | Vast 0229220026                                               | 0.00%                                           | Gesprek beindigen                                                                                                 | Opsiaar                                                                                           | Opslaan                                                                      | Gespreksgeschiedenis Zwarte lij                                     | st Instellingen      |
| O Domeinen                     |                                                               |                                                 |                                                                                                    |                                                                                                   |                                                                              | Geschiedenis exporteren Nie                                         | uw nummer bestellen  |
| P Tickets                      |                                                               |                                                 |                                                                                                    |                                                                                                   |                                                                              |                                                                     |                      |
| Lal Reseller <                 |                                                               |                                                 |                                                                                                    |                                                                                                   |                                                                              |                                                                     |                      |
| Portal Handleiding             |                                                               |                                                 |                                                                                                    |                                                                                                   |                                                                              |                                                                     |                      |
|                                |                                                               |                                                 |                                                                                                    |                                                                                                   |                                                                              |                                                                     |                      |
|                                |                                                               |                                                 |                                                                                                    |                                                                                                   |                                                                              |                                                                     |                      |
|                                |                                                               |                                                 |                                                                                                    |                                                                                                   |                                                                              |                                                                     |                      |
|                                |                                                               |                                                 | VDB Groep - Vlakdissel 9 - 1648HJ De G                                                                            | Goorn - info@vdbcomputers.nl - 0229544704                                                         |                                                                              |                                                                     |                      |

Afbeelding: Nummerbeheer

Onder het kopje nummerbeheer kunt u een paar instellingen wijzigen aan uw telefoonnummers. Een belangrijk onderdeel in dit beheer gedeelte is "Telefoonnummer SMS", Dit houdt in dat u een sms kunt ontvangen van gemiste oproepen welke op het telefoonnummer zijn binnen gekomen. Wanneer iemand u probeert te bereiken op uw nummer er deze wordt als zodanig onbeantwoord in ons systeem geregistreerd dan ontvangt u hier het volgende bericht van:

"U heeft een gemiste oproep op het nummer: +31229541234 van: +31685421156 op: 01-01-2015 14:00:05"

Wanneer u uw telefoonnummer heeft doorgeschakeld naar uw mobiel ziet u op uw mobiel het telefoonnummer van u, om een persoon terug te kunnen bellen is het van belang dat u dat nummer te zien krijgt, vandaar dat wij deze functie hebben gerealiseerd.

Tevens heeft u hier ook de mogelijkheid om naar de gespreksgeschiedenis van dit nummer te gaan. Tevens vindt u een knop "Instellingen" dit betreffen de instellingen behorend aan dit nummer, met de volgende mogelijkheden: Telefoonnummer doorschakelen, Fax Detectie inschakelen en de standaard bestemming instellen.

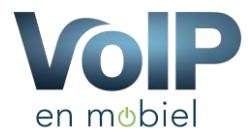

### 2.1 Doorschakelen van uw telefoonnummer

U kunt door een mobiel of vast nummer bij "Doorschakelnummer" in te voeren makkelijk uw nummer door schakelen, het nummer dient 10 cijfers te bevatten en mag alleen cijfers bevatten. Wanneer u een correct nummer in toetst verschijnt de knop "Nummer doorschakelen". Wanneer u hierop geklikt heeft duurt het enkele minuten voordat de doorschakeling actief is.

Wilt u dat eerst uw vaste telefoon over gaat voordat de doorschakeling actief wordt dan kunt bij "Rinkeltijd naar toestellen" het aantal seconden aangeven van hoe lang de vaste toestellen over dienen te gaan. Vervolgens kunt u de toestellen selecteren welke er over dienen te gaan.

Tevens is het mogelijk (indien geactiveerd) om het nummer van de beller mee te sturen tijdens de doorschakeling. U ziet dan op uw mobiele telefoon het nummer van de bellende partij verschijnen.

Mocht deze functie niet aawezig zijn dan kunt u contact opnemen met onze helpdesk, zij kunnen u helpen met de activatie van deze functie

| VDB Groep Klanten Portaal |                                                 | Hulp | ▲ demo@vdbcomputers.nl   |
|---------------------------|-------------------------------------------------|------|--------------------------|
| VdB                       | Dashboard / Telefonie / Nummers / Doorschakelen |      |                          |
| groep                     |                                                 |      |                          |
| @ Dashboard               | Instellingen 0229220025                         |      |                          |
| 📞 Telefonie 🛛 👻           |                                                 |      |                          |
| Huidige nummers           | Doorschakelen                                   |      |                          |
| Toestellen                | Doorschakelnummer                               |      |                          |
| Telefoonboek              | Telefonnummer                                   |      |                          |
| Geavanceerd <             | Weergave naam                                   |      |                          |
| C Producten bestellen     |                                                 |      |                          |
| L Receptie Manager        | Rinkeltijd naar externe nummer                  |      |                          |
| C Doorschakel planning    | 300 seconden                                    |      |                          |
| Ø Opgenomen gesprekken    | Nummer van belier meezenden                     |      |                          |
| € Facturen                | 18                                              |      |                          |
| @ Domeinen                | Rinkeltijd naar toestellen                      |      |                          |
| Tickets                   | 10 seconden                                     |      | •                        |
| Lal Decellor              |                                                 |      |                          |
| Dortal Handleiding        |                                                 |      |                          |
|                           | M Toestel 5551 < 5551 >                         |      |                          |
| Doorschakel Handleiding   |                                                 |      |                          |
| Wijzigingen toepassen     | 1 Toestel 5558 < 5558 >                         |      |                          |
|                           | Toestel 5557 <5557>                             |      |                          |
|                           | Toestel 5556 <                                  |      |                          |
|                           | Toestel 5655 <                                  |      |                          |
|                           | 0 Toestel 5554 <5554>                           |      |                          |
|                           | Toestel 5553 <                                  |      |                          |
|                           |                                                 | V    | ber een geldig nummer in |

Afbeelding: Doorschakelen

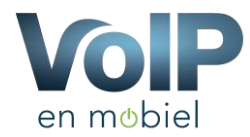

### 2.2 Fax Detectie

Het is mogelijk om op uw telefoonnummer faxen te kunnen ontvangen. Dit kan ook als u ook gesprekken wilt ontvangen. U heeft de mogelijkheid om 3 waardes in te voeren namelijk:

- Fax Detecteren Ja of Nee
- Fax detectie tijd, dit is de tijd hoelang het systeem de tijd heeft om te controleren of de binnenkomende oproep een fax is wel of niet. Hoe korter deze tijd hoe moeilijker de fax te detecteren is, de kans bestaat dan dat de fax niet binnen komt. Let op Als u bijvoorbeeld 4 seconden instelt dan krijgt de bellende partij 4 seconden niets te horen.
- Emailadres fax bestemming, dit is het email adres waar de fax naar verstuurd wordt. U zult de fax in pdf-formaat ontvangen.

| Fax detectle instellingen                                                                                                    |        |
|----------------------------------------------------------------------------------------------------|--------|
| Utileg<br>Fax detecte is een functie die er voor zorgt dat u faxen kunt onhangen op dit nummer. De faxen worden op de centrale onhangen en omgezet naar een PDF bestand, dit bestand wordt vervolgens naar het oppegeven email adres gestuurd. |        |
| Pax detectaren                                                                                                    |        |
| - A                                                                                                    |        |
| Fax detectie tijd                                                                                                    |        |
| 2                                                                                                    |        |
| Emailadres fax bestemming                                                                                                    |        |
| Info@voipennobiel nl                                                                                                    |        |
| Instellingen o                                                                                                    | pslaan |

Afbeelding: Fax Detectie

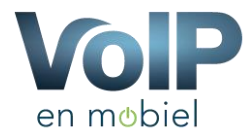

# 2.3 Instellingen

Bij de instellingen heeft u 2 mogelijkheden om te wijzigen namelijk:

- **Standaard bestemming:** Dit betreft de bestemming welke aangeroepen wordt wanneer iemand dit nummer belt. U heeft de mogelijkheid om de volgende bestemmingen in te voeren:
  - Gesprek beëindigen (Het gesprek wordt direct beëindigd)
  - Ingesprektoon (Er wordt alleen een ingesprektoon afgespeeld)
  - Extensie (het gesprek direct op een extensie afleveren)
  - Voicemail (Het binnenkomende gesprek wordt direct naar de voicemail gestuurd)
  - Tijdplanning (Het gesprek naar een tijdplanning sturen)
  - Keuzemenu (Het gesprek naar een keuzemenu sturen)
  - Belgroep (Het gesprek wordt naar een belgroep gestuurd, in deze belgroep kunnen vervolgens weer meerdere extensies geplaatst worden)Wachtmuziek
- Wachtmuziek: Dit is de muziek welke afgespeeld wordt zodra u iemand in de wacht zet of dat u iemand gaat doorschakelen.
- Snelkies voor uitbellen: Indien gewenst kunt u hier een Snelkies nummer kiezen, door middel van deze code kunt u uitbellen vanaf dit nummer, dit doet u door de code voor het nummer te typen bijvoorbeeld: 1\*0201234567

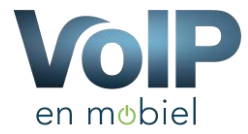

# 2.4 Zwarte lijst

| VDB Groep Klanten Portaal                                                                                                    |                                                                                                    |                 | 😯 Hulp | 🔺 demo@vdbco | mputers.nl 🕶 |
|----------------------------------------------------------------------------------------------------|----------------------------------------------------------------------------------------------------|-----------------|--------|--------------|--------------|
| VAR                                                                                                    | Dashboard / Zwartelijst                                                                                    |                 |        |              |              |
| groep                                                                                                    |                                                                                                    |                 |        |              |              |
| B Dashboard                                                                                                    | Zwarte lijst                                                                                               |                 |        |              |              |
| 📞 Telefonie 🤟 <                                                                                                    | Littler                                                                                                    |                 |        |              |              |
| € Facturen                                                                                                    | Nummers die zich op de zwarte liist bevinden kunnen dit telefoon nummer niet meer bereiken en zal een beze | t toon afoeven. |        |              |              |
| Domeinen                                                                                                    |                                                                                                    |                 |        |              |              |
| Inckets Int Receiller                                                                                                    | Zwarte lijst                                                                                               |                 |        |              |              |
| Research     Research     Research | Naam                                                                                                    | Nummer          |        |              |              |
| Doorschakel Handleiding                                                                                                    | Naam                                                                                                    | Nummer          |        | Toevoegen    |              |
|                                                                                                    | Geblokkeerd nummer                                                                                         | 0611111111      |        | Aanpassen    | Wissen       |
|                                                                                                    |                                                                                                    |                 |        |              |              |
|                                                                                                    |                                                                                                    |                 |        |              |              |
|                                                                                                    |                                                                                                    |                 |        |              |              |
|                                                                                                    |                                                                                                    |                 |        |              |              |
|                                                                                                    |                                                                                                    |                 |        |              |              |
|                                                                                                    |                                                                                                    |                 |        |              |              |
|                                                                                                    |                                                                                                    |                 |        |              |              |
|                                                                                                    |                                                                                                    |                 |        |              |              |
|                                                                                                    |                                                                                                    |                 |        |              |              |

Afbeelding: Zwarte lijst

Met de zwarte lijst is het mogelijk om inkomende telefoongesprekken van bepaalde nummers te blokkeren. Heeft u een vervelende beller dan kunt u ervoor zorgen dat deze beller u niet meer kan bereiken.

### 2.5 Credit limit

Standaard heeft elk nummer een Credit limit, dit systeem zorgt ervoor dat u niet meer kunt bellen dan dat wij van VoIP en mobiel toestaan. Mocht er op een of andere manier misbruik worden gemaakt van uw telefooncentrale of van uw telefoonnummer dan blokkeert het systeem automatisch de verbinding zodat u nooit geconfronteerd wordt met hoge kosten.

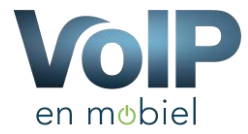

# 2.6 Uitbel code

| VDB Groep Klanten Portaal                                                                                          |                                                                                                    |                                                                                                    |                                                                                                    |                                              |                                        |                                                 |                               | 0 H                                                   | llp 🔺 demo@       | vdbcomputers.nl 👻 |
|----------------------------------------------------------------------------------------------------|----------------------------------------------------------------------------------------------------|----------------------------------------------------------------------------------------------------|----------------------------------------------------------------------------------------------------|----------------------------------------------|----------------------------------------|-------------------------------------------------|-------------------------------|-------------------------------------------------------|-------------------|-------------------|
|                                                                                                    | Dashboard / Telefonie / N                                                                                  | Nummerbeheer                                                                                                  |                                                                                                    |                                              |                                        |                                                 |                               |                                                       |                   |                   |
| a Dashboard                                                                                                    | Nummerbeł                                                                                                  | neer                                                                                                    |                                                                                                    |                                              |                                        |                                                 |                               |                                                       |                   |                   |
| Yelefonie     Yelefonie     Huidige nummers     Toestellen     Telefoonboek     Geavanceerd     Yoducten bestellen | Nummerbeheer<br>Onderstaand ziet u een ove<br>Het is mogelijk om bij een g<br>Indien u een email adres inv | rzicht van uw telefoonnummers wei<br>emiste oproep een SMS te ontvang<br>overt bij "Gesprek Email" dan ontvar | e bij ons zijn geregnstreerd.<br>In waans vermeds wordt dat u een gesprek gemist heeft.<br>git u van eik gesprek wat u voert een emait met de tijd en | U ontvangt ook het nu<br>het nummer wat gebe | ummer van de<br>eld heeft <b>Let c</b> | gene die gebeld heeft<br>op hier zijn onze regu | . U kunt dit i<br>liere sms k | activeren door uw mobiele num<br>osten aan verbonden. | ner in te voeren. |                   |
| 1 Receptie Manager                                                                                                 | Telefoonnummer                                                                                             | Credit limit Code Fax                                                                                         | Huidige Bestemming                                                                                                    | Telefoonnummer                               | SMS                                    | Gesprek Email                                   |                               |                                                       |                   |                   |
| C Doorschakel planning<br>Dogenomen gesprekken                                                                     | Vast 0229220025                                                                                            | 0.00% 3*                                                                                                    | Gesprek beindigen                                                                                                    |                                              | Opslaan                                |                                                 | Opslaan                       | Gespreksgeschiedenis                                  | Zwarte lijst      | Instellingen      |
| € Facturen                                                                                                    | Vast 0229220026                                                                                            | 0.00% 4*                                                                                                    | Gesprek beindigen                                                                                                    |                                              | Opsiaan                                |                                                 | Opslaan                       | Gespreksgeschiedenis                                  | Zwarte lijst      | Instellingen      |
| Conseinen  Tickets  AR Reseller  Portal Handleiding  Doorschakel Handleiding  Wijzigingen toepassen                |                                                                                                    |                                                                                                    |                                                                                                    |                                              |                                        |                                                 |                               | Geschiedenis exporte                                  | en Nieuw n        | ammer bestellen   |

Afbeelding: Ingestelde uitbel code

U heeft de mogelijkheid om bij instellingen welke wij eerder in dit hoofdstuk uit hebben gelegd een uitgaande belcode toe te wijzen. Met deze code is het mogelijk om uit te bellen vanaf een ander nummer dan dat er standaard aan uw telefoon is toegewezen. Bijvoorbeeld belt u naar 3\*0201234567 dan belt u vanaf het nummer 0229220025 naar 0201234567.

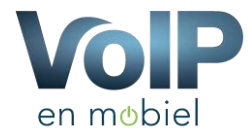

#### 3 Toestellen

#### Toestelbeheer

| Toestellen       |                                 |                              |            |          |                     |                             |                 |                      |                           |            |             |              |                 |
|------------------|---------------------------------|------------------------------|------------|----------|---------------------|-----------------------------|-----------------|----------------------|---------------------------|------------|-------------|--------------|-----------------|
| Extentie         | Wachtwoord                      | Weergave naam                | FW         | VM       | Extern IP           | Intern IP                   | Status          |                      |                           |            |             |              |                 |
| 5551             | Email wachtwoord                | Toestel 5551                 |            | *        | -                   | 192.168.2.46:5060           | Offline         | Geschiedenis         | Ouderlijke controle       | Opnames    | Fax         | Instellingen | Voicemail       |
| 5552             | Email wachtwoord                | Toestel 5552                 |            |          | -                   | 192.168.2.130:5060          | Offline         | Geschiedenis         | Ouderlijke controle       | Opnames    | Fax         | Instellingen | Voicemail       |
| 5553             | Email wachtwoord                | Toestel 5553                 |            |          | ÷                   | 188.204.145.5:55216         | Offline         | Geschiedenis         | Ouderlijke controle       | Opnames    | Fax         | Instellingen | Voicemail       |
| 5554             | Email wachtwoord                | Toestel 5554                 |            |          |                     | 213.124.3.2:53911           | Offline         | Geschiedenis         | Ouderlijke controle       | Opnames    | Fax         | Instellingen | Voicemail       |
| 5555             | Email wachtwoord                | Toestel 5555                 |            |          |                     | -                           | Offline         | Geschiedenis         | Ouderlijke controle       | Opnames    | Fax         | Instellingen | Voicemail       |
| Totaal aantal to | estellen: 5                     |                              |            |          |                     |                             |                 |                      |                           | Geschiede  | nis exporte | ren Nieuw to | estel bestellen |
| Monitoring       |                                 |                              |            |          |                     |                             |                 |                      |                           |            |             |              |                 |
| VolP Mobiel t    | oied de mogelijkheid om een     | Email en/of SMS te verstu    | ren wann   | eer alle | toestellen offlin   | e zijn.                     |                 |                      |                           |            |             |              |                 |
| Wanneer u on     | derstaand uw email adres en/o   | f uw mobiele nummer invoe    | rt ontvang | jt u van | ons een bericht ze  | odra wij zien dat gedurende | e 5 minuten gee | en verbinding kan wo | orden gemaakt met al uw t | oestellen. |             |              |                 |
| ! Let op deze    | dienst kost € 0,25 euro voor ee | en Email bericht en € 0,50 e | uro voor   | een sms  | bericht.            |                             |                 |                      |                           |            |             |              |                 |
| Note: Wann       | ieer u geen gebruik meer wilt m | aken van deze dienst, verw   | ijder dan  | uw ema   | il adres en/of uw r | nobiele nummer.             |                 |                      |                           |            |             |              |                 |
| Emailadres       |                                 |                              |            |          |                     |                             |                 |                      |                           |            |             |              |                 |
| Mobiel numm      | her                             |                              |            |          |                     |                             |                 |                      |                           |            |             |              |                 |
|                  |                                 |                              |            |          |                     |                             |                 |                      |                           |            |             |              |                 |
|                  |                                 |                              |            |          |                     | Installingen One            | laan            |                      |                           |            |             |              |                 |
|                  |                                 |                              |            |          |                     | instellingen Ops            | iaan            |                      |                           |            |             |              |                 |
|                  |                                 |                              |            |          |                     |                             |                 |                      |                           |            |             |              |                 |
|                  |                                 |                              |            |          |                     |                             |                 |                      |                           |            |             |              |                 |
|                  |                                 |                              |            | VDB      | Groep - Vlakdisse   | 9 - 1648HJ De Goorn - in    | fo@vdbcomput    | ters nl - 0229544704 |                           |            |             |              |                 |

Afbeelding: Toestelbeheer

Het toestelbeheer binnen het portaal geeft u een gedetailleerd overzicht van de toestellen die u heeft, de volgende onderdelen worden hier weergegeven:

- Toestelnummer (Extensie)
- Wachtwoord van het toestel, uit veiligheidsoverwegingen kunt u deze laten mailen naar het email adres wat bij ons bekend is.
- De naam zoals bij ons het systeem geregistreerd staat
- Of de voicemail wel of niet geactiveerd is
- Vanaf welk IP-adres het toestel is geregistreerd
- Wat de status is van het toestel, OK is alles goed en Offline dan is het toestel niet bij ons actief geregistreerd.
- Gespreksgeschiedenis van het betreffende toestel
- Ouderlijke controle
- Geluidsopnames beluisteren
- Fax versturen vanaf een toestel
- Toestel instellingen aanpassen
- Voicemail instellingen aanpassen en voicemail beluisteren

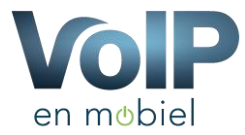

### 3.1 Gespreksgeschiedenis

| VDB Groep - Klanten por | taal   |                |          |        |        |                  |          |                 | 👗 cre    | editeuren@hoek |
|-------------------------|--------|----------------|----------|--------|--------|------------------|----------|-----------------|----------|----------------|
| 2 Dashboard             |        |                |          |        |        |                  |          |                 |          |                |
| 📞 Telefonie             | Ges    | spreksove      | erzicht  |        |        |                  |          |                 |          |                |
| Contracten              |        |                |          |        |        |                  |          |                 |          |                |
| € Facturen              | Gespr  | ekken filteren |          |        |        |                  |          |                 |          |                |
| Abonnementen            | Select | eer een datum  | 01-0     | 6-2015 |        | Beide richtingen | •        | Alle Gesprekken | •        | Zoeken         |
| ≁ Reparaties            |        |                |          |        |        |                  |          |                 |          |                |
| Tickets                 | CDR (  | Overzicht      |          |        |        |                  |          |                 |          |                |
|                         | id     | Datum          | Tijd     | Vanaf  | Naar   | Richting         | Gespreks | duur Statu:     | 3        | Kosten         |
|                         | 1      | 01-06-2015     | 19:16:24 | 010    | 022954 | Inkomend         | 01:11    | Beant           | woord    | € 0,00         |
|                         | 2      | 01-06-2015     | 16:49:55 | 065    | 022954 | Inkomend         | 03:16    | Beant           | woord    | € 0,00         |
|                         | 3      | 01-06-2015     | 16:48:55 | Anc    | 022954 | Inkomend         | 00:01    | Onbea           | antwoord | € 0,00         |
|                         | 4      | 01-06-2015     | 16:46:44 | 065    | 022954 | Inkomend         | 00:41    | Beant           | woord    | € 0,00         |
|                         | 5      | 01-06-2015     | 16:36:41 | 022    | 022954 | Inkomend         | 05:01    | Beant           | woord    | € 0,00         |
|                         | 6      | 01-06-2015     | 16:33:28 | 020    | 022954 | Inkomend         | 04:49    | Beant           | woord    | € 0,00         |
|                         | 7      | 01-06-2015     | 16:21:33 | 063    | 022954 | Inkomend         | 00:38    | Beant           | woord    | € 0,00         |
|                         | 8      | 01-06-2015     | 16:14:42 | 022    | 022954 | Inkomend         | 03:31    | Beant           | woord    | € 0,00         |
|                         | 9      | 01-06-2015     | 15:54:02 | 063    | 022954 | Inkomend         | 02:21    | Beant           | woord    | € 0,00         |
|                         | 10     | 01-06-2015     | 15:29:33 | Anc    | 022954 | Inkomend         | 00:22    | Beant           | woord    | € 0,00         |
|                         | 11     | 01-06-2015     | 15:18:28 | 022    | 022954 | Inkomend         | 00:33    | Beant           | woord    | € 0,00         |
|                         | 12     | 01-06-2015     | 15:04:38 | 061    | 022954 | Inkomend         | 00:54    | Beant           | woord    | € 0,00         |
|                         | 13     | 01-06-2015     | 15:00:07 | 020    | 022954 | Inkomend         | 01:15    | Beant           | woord    | € 0,00         |
|                         | 14     | 01-06-2015     | 14:57:00 | 061    | 022954 | Inkomend         | 03:39    | Beant           | woord    | € 0,00         |
|                         | 15     | 01-06-2015     | 14:48:57 | 065    | 022954 | Inkomend         | 00:40    | Beant           | woord    | € 0,00         |
|                         | 16     | 01-06-2015     | 14:46:59 | 022    | 022954 | Inkomend         | 02:10    | Beant           | woord    | € 0,00         |
|                         | 17     | 01 06 2015     | 14:36:54 | 022    | 022054 | Inkomend         | 01:01    | Boant           | voord    | 60.00          |

Afbeelding: Gespreksgeschiedenis

De gespreksgeschiedenis binnen het portaal geeft een gedetailleerd beeld van de ingekomen en uitgaande oproepen. Wanneer u een gesprekgeschiedenis van een telefoonnummer opent ziet u de binnen gekomen gesprekken. Wanneer u de uitgaande gesprekken wilt tonen dient u bij de gespreksgeschiedenis van de toestellen te kijken. Tevens vindt u hier ook een indicatie van de gemaakte kosten van het gesprek, let op dit kan afwijken.

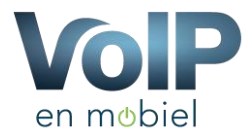

# 3.2 Geluidsopname

| VDB Groep - Klanten portaal |                                  |                                                          |                                         |                                     | ۵.          | iers.nl <del>+</del> |
|-----------------------------|----------------------------------|----------------------------------------------------------|-----------------------------------------|-------------------------------------|-------------|----------------------|
| 2 Dashboard                 |                                  |                                                          |                                         |                                     |             |                      |
| C Telefonie                 | Gesprek opnar                    | mes                                                      |                                         |                                     |             |                      |
| Contracten                  |                                  |                                                          |                                         |                                     |             |                      |
| € Facturen                  | Wilt u een opname maken, toets o | p uw toestel tijdens het gesprek op *1 vervolgens kunt u | een paar minuten na het gesprek hier uw | gesprek beluisteren en of downloade | n.          | ×                    |
|                             | Gesnrek onnames toestel: 1201    |                                                          |                                         |                                     |             |                      |
| F Tickets                   | -                                | -                                                        |                                         | -                                   |             |                      |
| Ltd Deceller                | Туре                             | Datum                                                    | Naar                                    | Formaat                             | Beluisteren |                      |
| GIE RESERV                  | Geluidsopname                    | 31-01-2015 11:17                                         | 120                                     | 107 KB                              | (**)        |                      |
|                             | Geluidsopname                    | 31-01-2015 11:11                                         | 080                                     | 96 KB                               | (13)        |                      |
|                             |                                  |                                                          |                                         |                                     |             |                      |

Afbeelding: Geluidsopname

Met de PBX (Telefooncentrale) van VoIP en Mobiel kunt u heel eenvoudig gesprekken opnemen, dit doet u door tijdens het gesprek de toets combinatie \*1 te drukken, vervolgens hoort u een pieptoon waarna het gesprek wordt opgenomen. Let op wilt u rechtsgeldig gebruik maken van de opnamen dan dient u vooraf te vragen of de persoon die u belt akkoord gaat met de opname.

Deze opnames worden 3 dagen bewaard, u dient dus zelf de bestanden te downloaden en archiveren.

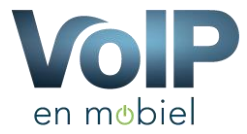

#### 3.3 Fax Versturen

| VDB Groep - Klanten portaa | I |                                                                                | <u>م</u> | .nl 🕶 |
|----------------------------|---|--------------------------------------------------------------------------------|----------|-------|
| 2 Dashboard                |   |                                                                                |          |       |
| S Telefonie                |   | Fax versturen                                                                  |          |       |
| Contracten                 |   |                                                                                |          |       |
| € Facturen                 |   | Fax versturen                                                                  |          |       |
| ⊁ Reparaties               |   | Titel                                                                          |          |       |
| Tickets                    |   | Fax: 01-06-2015 23:27:14                                                       |          |       |
| Lal Reseller               |   | Voer de titel in van deze fax.<br>Emailadres                                   |          |       |
|                            |   |                                                                                |          |       |
|                            |   | Op dit email adres ontvangt u de status en bevestigingen van de verzonden fax. |          |       |
|                            |   | Faxnummer                                                                      |          |       |
|                            |   |                                                                                |          |       |
|                            |   | Faxnummer, geleven geen streepjes op spaties te gebruiken                      |          |       |
|                            |   | Bestand                                                                        |          |       |
|                            |   | Bestand Kiezen   Geen bestand gekozen                                          |          |       |
|                            |   | Geaccepteerde documenten: DOC , PDF                                            |          |       |
|                            |   | Verzenden                                                                      |          |       |
|                            |   |                                                                                |          |       |

Afbeelding: Fax versturen

Via het portaal van VoIP en Mobiel kunt u faxen versturen. U kunt een fax gaan versturen door in te loggen op het portaal en vervolgens naar de toestellen te gaan, achter elk toestel staat Fax versturen.

Wanneer u een fax wilt versturen dient u een Emailadres, Faxnummer en een Doc (Word) of pdf-bestand in te voeren. Wanneer u de fax gaat versturen zult u een email ontvangen dat de fax wordt verstuurd en u ontvangt een ontvangstbevestiging. Let op het kan enkelen minuten duren voordat de fax in behandeling wordt genomen.

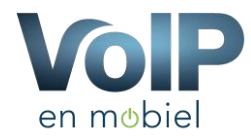

### 3.4 Toestel instellingen

U kunt bij de toestel instellingen de volgende instellingen wijzigen:

- **Toestelnaam:** De naam van het toestel aanpassen, deze naam wordt ook zichtbaar wanneer u met dit toestel naar een ander toestel binnen uw organisatie belt.
- **Uitgaand nummer:** Dit is het telefoonnummer waarmee het toestel naar buiten belt.
- Anoniem uitbellen: Wanneer u deze functie activeert wordt uw telefoonnummer niet getoond.
- **Rinkeltijd:** Dit is de tijd dat het toestel over gaat, na deze tijd gaat het toestel automatisch over naar "Bestemming bij geen antwoord"
- Zend originele nummer bij doorverbinden: Deze functie zorgt ervoor dat wanneer u een gesprek doorschakelt naar een ander toestel binnen uw organisatie het nummer wordt doorgegeven aan het andere toestel. In eerste instantie zal u als ontvanger het nummer van uw collega zien bv: 200 maar wanneer u het doorgeschakelde gesprek accepteert wordt het nummer in uw toestel aangepast naar het nummer van de klant.
- **Bestemming bij geen antwoord:** Deze bestemming wordt aangeroepen wanneer u niet tijdig het gesprek kan beantwoorden.
- Bestemming bij bezet: Dit is de bestemming wanneer u in gesprek bent.
- Bestemming bij onbeschikbaar: Dit is de bestemming wanneer uw toestel op DND (Do Not Disturb) staat.
- Extern inkomende gesprekken geluidsopname: Wanneer u deze functie inschakelt wordt voor alle inkomende gesprekken van buitenaf een geluidsopname gemaakt.
- Intern inkomende gesprekken geluidsopname: Wanneer u deze functie inschakelt wordt voor alle inkomende gesprekken van binnenuit (bv collega) een geluidsopname gemaakt.
- Extern uitgaande gesprekken geluidsopname: Wanneer u deze functie inschakelt wordt voor alle uitgaande gesprekken naar buiten een geluidsopname gemaakt.
- Intern uitgaande gesprekken geluidsopname: Wanneer u deze functie inschakelt wordt voor alle uitgaande gesprekken naar een ander toestel een geluidsopname gemaakt.

Afbeelding: Toestel instellingen

Instellingen 200

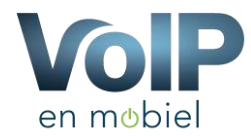

### 3.5 Voicemail instellingen

U kunt onder de knop "Voicemail" Bij Toestellen de volgende instellingen wijzigen:

- Voicemail actief Ja/Nee: Hiermee zet u de voicemail aan of uit
- Voicemail Pincode: Dit is de pincode die u nodig heeft wanneer u naar de voicemail belt middels \*97 of \*98.
- Emailadres: Dit is het email adres waar u de voicemail als geluidsfragment op kunt ontvangen.
- Email voicemail als bijlagen: Hiermee kunt u de email functie aan en uit zetten.
- Benoem nummer: Wanneer deze functie is ingeschakeld zal het nummer voorafgaan aan het audiofragment uitgesproken worden door het systeem.
- Verwijder voicemail na het email: Hiermee kunt u aangeven of het geluidsfragment verwijderd moet worden nadat deze verzonden is. Wij raden u aan deze functie aan te zetten zodat uw mailbox niet vol loopt.

Tevens vindt u op deze pagina uw huidige voicemail berichten en kunt u tevens een audiofragment uploaden, ook kunt u de voicemail inspreken door naar \*97 of \*98 te bellen.

Bij het uploaden van audiobestanden kunt u kiezen voor 2 types namelijk: bezet bericht of onbeschikbaar bericht. Aan de hand van de instellingen welke u gebruikt kunt u het juiste type gebruiken.

| icemail Nieuwe berichte | en T         |      | Voicemail instellingen      |            |                               |             |
|-------------------------|--------------|------|-----------------------------|------------|-------------------------------|-------------|
| atum                    | Afrandar     | Duur | Voicemail actief            |            |                               |             |
| atum                    | Alzender     | buu  | Ja                          |            |                               |             |
| een nieuwe voicemail    | berichten    |      | Voicemail Pincode           |            |                               |             |
|                         |              |      | 0                           |            |                               |             |
|                         |              |      | Email adres                 |            |                               |             |
| nall benchten archief   |              |      |                             |            |                               |             |
| im                      | Afzender     | Duur | Email voicemail als bijlage | n          |                               |             |
|                         |              |      | Ja                          |            |                               |             |
| een voicemailbericht ir | n uw archief |      | Benoem nummer               |            |                               |             |
|                         |              |      | Nee                         |            |                               |             |
|                         |              |      | Vewijder voicemail na het e | emailen    |                               |             |
|                         |              |      | 166                         |            |                               |             |
|                         |              |      |                             |            |                               | Instellinge |
|                         |              |      | Huidige voicemail meldinger | ni.        |                               |             |
|                         |              |      | Туре                        | Datum      | Beluisteren                   |             |
|                         |              |      | Geen audiobestande          | n aanwezig |                               |             |
|                         |              |      |                             |            |                               |             |
|                         |              |      | Bericht uploaden            |            |                               |             |
|                         |              |      | Туре                        | Datum      |                               | Beluisteren |
|                         |              |      | Bezet hericht               | V Berting  | kiezen   Geen bestand gekozen | Bestan      |
|                         |              |      | Lieter vencht               | Destain    |                               |             |

Afbeelding: Voicemail

Voicemail

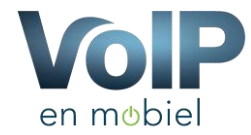

### 3.6 Toestel monitoring

| Monitoring           |                                                                                                    |
|----------------------|----------------------------------------------------------------------------------------------------|
| VoIP Mobiel bied d   | e mogelijkheid om een Email en/of SMS te versturen wanneer alle toestellen offline zijn.                                                                                          |
| Wanneer u ondersta   | and uw email adres en/of uw mobiele nummer invoert ontvangt u van ons een bericht zodra wij zien dat gedurende 5 minuten geen verbinding kan worden gemaakt met al uw toestellen. |
| ! Let op deze dienst | kost € 0,25 euro voor een Email bericht en € 0,50 euro voor een sms bericht.                                                                                                    |
| Note: Wanneer u      | geen gebruik meer wilt maken van deze dienst, verwijder dan uw email adres en/of uw mobiele nummer.                                                                               |
| Emailadres           |                                                                                                    |
| jeroen@              | rs.nl                                                                                                    |
| Mobiel nummer        |                                                                                                    |
| 0683                 |                                                                                                    |
|                      | Instellingen Opslaan                                                                                                    |
|                      |                                                                                                    |
|                      |                                                                                                    |
|                      |                                                                                                    |

#### Afbeelding: Toestel monitoring

- Wij begrijpen dat u het vervelend vindt als uw telefonie niet werkt waardoor u niet bereikbaar bent, soms ligt het internet eruit maar dat heeft u niet in de gaten waardoor u niet weet dat u niet bereikbaar bent. Daar heeft VoIP en Mobiel een handige functie voor gemaakt namelijk de monitoring tool. Deze tool houdt uw toestellen nauwlettend in de gaten.
- Elke minuut wordt er een signaal naar uw toestel gestuurd om te controleren of uw toestel nog Online is. Wanneer het een enkel toestel betreft wordt u daar niet direct van op de hoogte gesteld maar wel wanneer alle toestellen binnen uw omgeving offline zijn.
- U heeft de mogelijkheid om per email of per sms hiervan op de hoogte te worden gebracht, let op hier zijn kosten aan verbonden.

### 3.7 Ouderlijke controle

| VDB Groep Klanten Portaal |                                                              |                                                                     |                                                                                      |                                                          | 😌 Hulp 🔺 demo@vdbcomputers nl 🕶                                                                                                    |
|---------------------------|--------------------------------------------------------------|---------------------------------------------------------------------|--------------------------------------------------------------------------------------|----------------------------------------------------------|----------------------------------------------------------------------------------------------------|
| groep                     | Dashboard / Ouderlijk                                        |                                                                     |                                                                                      |                                                          |                                                                                                    |
| @ Dashboard               | Oudelijke c                                                  | ontrole                                                             |                                                                                      |                                                          |                                                                                                    |
| 📞 Telefonie 🤟 🤟           |                                                              |                                                                     |                                                                                      |                                                          |                                                                                                    |
| € Facturen                | Met deze functie is het mo<br>lijst zet, dan is het alleen n | gelijk om telefoon nummers op de<br>og maar mogelijk om naar 061234 | witte lijst te zetten, zodra u een telefoo<br>15678 te bellen. Alle andere nummers v | n nummer toevoegd kan het<br>vorden automatisch geblokke | toestel alleen nog maar naar de nummers in de witte lijst belien, Bijvoorbeeld. Indien u het nummer 0612345678 op de witte<br>erd. |
| @ Domeinen                |                                                              |                                                                     |                                                                                      |                                                          |                                                                                                    |
| Tickets                   | Witte Lijst                                                  |                                                                     |                                                                                      |                                                          | Nummer toevoegen                                                                                                    |
| Lal Reseller              | Toestel                                                      | Nummer                                                              | Naam                                                                                 |                                                          | Naam                                                                                                    |
| Portal Handleiding        | 5551                                                         | 0612345678                                                          | Papa                                                                                 | Verwijderen                                              | Nummer                                                                                                    |
| Doorschakel Handleiding   |                                                              |                                                                     |                                                                                      |                                                          | Toevoegen                                                                                                    |
| Wijzigingen toepassen     |                                                              |                                                                     |                                                                                      |                                                          |                                                                                                    |

Afbeelding: Ouderlijke controle

Met de ouderlijke controlefunctie is het mogelijk om alleen bepaalde nummers te laten bellen vanaf het toestel. Zo is het mogelijk om met het toestel van bijvoorbeeld uw zoon of dochter alleen naar specifieke nummers te laten bellen.

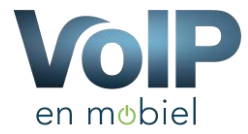

# 4 Telefoonboek

| VDB Groep Klanten Portaal                                                    |                                                                                                    |                                                                          |                                                           | Hulp         | 📥 demo@vdbcomputers.nl 🗸                  |
|------------------------------------------------------------------------------|----------------------------------------------------------------------------------------------------|--------------------------------------------------------------------------|-----------------------------------------------------------|--------------|-------------------------------------------|
|                                                                              | Dashboard / Telefonie / Telefonboek                                                                                                    |                                                                          |                                                           |              |                                           |
| @ Dashboard                                                                  | Telefoonboek                                                                                                    |                                                                          |                                                           |              |                                           |
| S Telefonie ✓ ▲ Huidige nummers                                              | Toestel instellingen                                                                                                    |                                                                          |                                                           |              |                                           |
| Toestellen  Telefoonboek  Geavanceerd  Producten bestellen  Receptie Manager | XML Bestand           Tipter 3DXX: toestellen           Inttp://optial.vtb/delension.ut/lefebon/bolk/999993379.xml           Tipter 20x Stellen           Inttp://optial.vtb/delension.ntlefebon/bolk/999993379.xml           CaV Bestand           Intp://optial.vtb/delension.ntlefebon/bolk/999993379.xml           CaV Bestand           Intp://optial.vtb/delension.ntlefebon/bolk/999993379.xml |                                                                          |                                                           |              |                                           |
| C Doorschakel planning                                                       | Klik hier voor de Handleiding                                                                                                    |                                                                          |                                                           |              |                                           |
| Dpgenomen gesprekken                                                         | Telefoonnummers                                                                                                    |                                                                          |                                                           |              |                                           |
| € Facturen                                                                   | Naam                                                                                                    | Nummer                                                                   | Snelcode                                                  |              |                                           |
| Oomeinen     Tickets                                                         | Naam                                                                                                    | Nummer                                                                   | Snelcode     Toevoegen                                    |              |                                           |
| Lat Reseller <                                                               | VolPenMobiel                                                                                                    | 0885017600                                                               | * Aanpassen                                               |              | Wissen                                    |
| Portal Handleiding                                                           |                                                                                                    |                                                                          |                                                           |              |                                           |
| Doorschakel Handleiding                                                      | Aantal: 1 Alles wissen                                                                                                    |                                                                          |                                                           |              |                                           |
| Wijzigingen toepassen                                                        | Telefoonboek Importeren Het bestand dient een, csv bestand te zijn met 2 colomen colom 1 moet de overschreven. Voorbeeld: VoIP Mobiel 0229944704 Bestand kiezen Geen bestand gekozen                                                                                                    | naam bevatten en colom 2 het nummer. De eerste regel wordt overgeslagen. | Het nummer mag enkel ciflers bevalten. Wanneer er een nur | nmer al in h | et systeem staat wordt deze<br>Importeren |

Afbeelding: Telefoonboek

Het telefoonboek is bedoeld voor specifieke toestellen welke wij verkopen en voor toestellen welke gebruik kunnen maken van een XML of CSV-telefoonboek. In het voorbeeld hier gebruiken wij een toestel van Tiptel.

Ook kunt u een snel code aan een telefoonnummer koppelen, hiermee kunt u met een verkorte code direct een nummer bellen.

Heeft u al een telefoon bestand in een leesbaar CSV-bestand? Dan kunt u deze heel eenvoudig inlezen met de functie "**Telefoonboek importeren**"

Het bestand dient een .CSV-bestand te zijn met 2 kolommen kolom 1 moet de naam bevatten en kolom 2 het nummer. De eerste regel wordt overgeslagen. Het nummer mag enkel cijfers bevatten. Wanneer er een nummer al in het systeem staat wordt deze overschreven. Voorbeeld: VoIP en Mobiel;0885017600

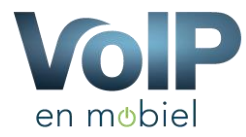

Het telefoonboek wat u aanmaakt in het portaal is per URL te bereiken. Deze URL kunt u heel eenvoudig invoeren in uw toestel bijvoorbeeld:

| tiptel         |                                                        |                                 |                     |                                |
|----------------|--------------------------------------------------------|---------------------------------|---------------------|--------------------------------|
| ▶ Status       | Extern                                                 |                                 |                     | Help                           |
| ► Account      |                                                        | Extern                          |                     | Opmerking :                    |
| ▶ Netwerk      | Index                                                  | Lokaal URL                      | Lokaal Naam         | Max aantal karakters van de    |
| ▶ Telefoon     | 1 http://portal.vdbdie                                 | ensten.nl/telefoonboek/1.xml    | telefoonboek        | 255 karakters: Broadsoft       |
| reletoon       | 2                                                      |                                 |                     | Phonebook server adres         |
| ▼ Telefoonboek | 3                                                      |                                 |                     | 127: Extern telefoonboek URL & |
| Lokaal         | 5                                                      |                                 |                     | 63: De overige velden          |
| Extern         |                                                        |                                 |                     | Waarschuwing :                 |
| Oproeplijst    | Gebruik namen in Extern t<br>Interval vernieuwen Exter | rn telefoonboek Inschakelen 120 | ▼<br>(120~2592000s) | Beschrijving :                 |
| LDAP           |                                                        |                                 |                     | Opslaan                        |
| Broadsoft      | ОК                                                     | Annulere                        | en                  | OK Annuleren                   |

! Let op het telefoonboek is niet beveiligd en kan door derden bekeken worden.

De volgende toestellen worden ondersteund

Tiptel 3210, 3220, 3230, 3240, 3245, 3110, 3120, 3130. Yealink T32G, T28P, T19P, T21P, T38G, T20P, T18P

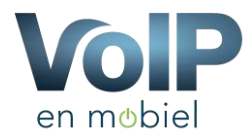

### 5 Geavanceerd

Onder de knop geavanceerd vindt u diverse geavanceerde instellingen betreffende uw telefooncentrale (PBX) het is raadzaam om deze functies alleen te gebruiken wanneer u weet wat u doet. Onderstaand zullen wij u alle functies uitleggen. Wij raden u aan om bij vragen of als u niet zeker weet wat u doet om even contact met ons op te nemen.

### 5.1 Keuzemenu

Het keuzemenu is een menu welke u vaker hoort als u naar grote instanties belt bijvoorbeeld: Kies 1 voor de afdeling verkoop, kies 2 voor de afdeling administratie enz. Om een keuzemenu aan te maken klikt u aan de rechterkant op "Toevoegen" Vervolgens kunt u aan de linkerkant de instellingen voor het keuzemenu aangeven zoals:

- Keuzemenu naam: Dit is de naam die u aan het keuzemenu kunt geven
- Welkom fragment: Dit is het geluidsfragment waarin u uitlegt welke keuze er achter de betreffende mogelijkheden zitten. Dit audio fragment kunt u uploaden bij het kopje "audiobestanden", Dit leggen wij verderop in dit document nader uit.
- **Direct dial**: Wanneer deze functie aan staat kan de beller direct een keuze maken. Wanneer dit uit staat moet de beller eerst het volledige geluidsfragment afluisteren voor hij een keuze kan maken.
- **Time-out:** dit is de tijd voordat de Time-out bestemming wordt gekozen.
- **Time-out audio fragment:** Dit audio fragment wordt afgespeeld wanneer iemand niet binnen de time-out tijd een keuze maakt bijvoorbeeld: Wij hebben geen juiste keuze ontvangen
- **Time-out bestemming:** Dit is de bestemming welke wordt aangeroepen wanneer iemand niet tijdig een keuze maakt.
- Toets 1 t/m 0: Hier kunt u de bestemming aangeven wanneer iemand kiest voor de knop 1 t/m 0.

| - ·                   | Kouzomon                  |                                                                                                   |                      |                                                                                              |                                             |  |  |
|-----------------------|---------------------------|---------------------------------------------------------------------------------------------------|----------------------|----------------------------------------------------------------------------------------------|---------------------------------------------|--|--|
| Bashboard             | Keuzemen                  | lu                                                                                                |                      |                                                                                              |                                             |  |  |
| 📞 Telefonie 🛛 🗸 🗸     |                           |                                                                                                   |                      |                                                                                              |                                             |  |  |
| Huidige nummers       | Uitleg                    | Uitleg                                                                                            |                      |                                                                                              |                                             |  |  |
| Toestellen            | Met de onderstaande fun   | ictie kunt u zelf keuzemenu's aanmaken, dit houd in dat u bij "Audiobestanden" (links in het menu | ) een geluidsbestand | d aan kunt maken welke u vervolgens in dit keuze menu kunt selecteren. Vervolgens kunt u aan | elk cijfer een functie hangen bijvoorbeeld: |  |  |
|                       | Nes i voor de receptie, i | Nes 2 voor de acministratie enz.                                                                  |                      |                                                                                              |                                             |  |  |
| Telefoonboek          |                           |                                                                                                   |                      |                                                                                              |                                             |  |  |
| Geavanceerd ~         | Keuzemenu Toevoegen       |                                                                                                   |                      | Keuzemenu's                                                                                  |                                             |  |  |
| E Keuzemenu           | Keuzemenu Naam            |                                                                                                   |                      | Onderstaand ziet u een overzicht van uw keuzemenu's.                                         |                                             |  |  |
| Elegroepen            | Keuzemenu Naam            |                                                                                                   |                      | Hoekbourna                                                                                   | 10                                          |  |  |
| 2. Tiid amenen        | Welkomsfragment           |                                                                                                   |                      |                                                                                              |                                             |  |  |
|                       | Geen (standaard)          |                                                                                                   |                      |                                                                                              | Tennesee                                    |  |  |
| O Tijdsplanning       |                           |                                                                                                   |                      |                                                                                              | Toevoegen                                   |  |  |
| Audiobestanden        | Direct Dial               |                                                                                                   |                      |                                                                                              |                                             |  |  |
| C Producten bestellen | Ja (standaard)            |                                                                                                   | •                    |                                                                                              |                                             |  |  |
| Receptie Manager      | Timeout                   |                                                                                                   |                      |                                                                                              |                                             |  |  |
| 6 Contracteo          | 5 seconden                |                                                                                                   | •                    |                                                                                              |                                             |  |  |
|                       | Timeout audio fragme      | Int                                                                                               |                      |                                                                                              |                                             |  |  |
| € Facturen            | Geen (standaard)          |                                                                                                   | ,                    |                                                                                              |                                             |  |  |
| Abonnementen          |                           |                                                                                                   |                      |                                                                                              |                                             |  |  |
| ≁ Reparaties          | Timeout bestemming        |                                                                                                   |                      |                                                                                              |                                             |  |  |
| Tickets               | Gesprek beindigen         |                                                                                                   | ٠                    |                                                                                              |                                             |  |  |
|                       | Toets                     | Bestemming                                                                                        |                      |                                                                                              |                                             |  |  |
|                       | 1                         | Geen                                                                                              | •                    |                                                                                              |                                             |  |  |
|                       |                           |                                                                                                   |                      |                                                                                              |                                             |  |  |
|                       | 2                         | Geen                                                                                              | •                    |                                                                                              |                                             |  |  |

Afbeelding: Keuzemenu

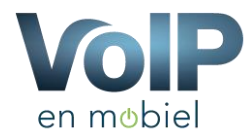

### 5.2 Belgroepen

Belgroep zijn letterlijk wat er staat een belgroep is een groep van toestellen welke overgaan wanneer een bestemming ingesteld staat naar een belgroep. Een belgroep wordt veel gebruikt. Zo is het bijvoorbeeld mogelijk om eerst toestel 1 en 2 over te laten gaan en wanneer niemand binnen bijvoorbeeld 10 seconden opneemt dat dan (failover bestemming) belgroep 2 over gaat waar toestel 1,2,3 en 4 in staan.

Om een belgroep toe te voegen klikt u aan de recht kant op "Toevoegen", vervolgens kunt u aan de linker kan t de volgende opties aangeven:

- Belgroep naam: De naam die u aan de belgroep wilt geven.
- Welkom fragment: Dit geluidsfragment wordt afgespeeld voordat de toestellen over gaan.
- **Toestel lijst:** Deze toestellen zullen over gaan wanneer deze belgroep wordt aangeroepen. Let op elke toestel dient op een nieuwe regel te staan. Ook is het mogelijk om een extern nummer toe te voegen, hier dient u wel een # achter het nummer te staan bijvoorbeeld: 0613245875#
- **Uitgaand nummer:** Wanneer u een extern nummer in de lijst heeft staan dan is dit het nummer welke u ziet verschijnen in het toestel wat gebeld wordt.
- **Gesprek opnemen:** Met deze functie kunt u alle gesprekken welke over deze belgroep lopen opnemen (Audio Bestand)
- Email adres opnames: Naar dit email adres worden de audio opnames verzonden, let op maximaal 5 MB Per bestand. Indien een bestand te groot is kunt u deze aan de rechterkant bij "Geluidsopnames" terugvinden.
- **Rinkeltijd:** Dit is de tijd hoelang de toestellen die in de belgroep staan over moeten gaan. Na deze tijd wordt de failover bestemming aangeroepen.
- **Gesprek bevestigen:** Deze functie zorgt ervoor dat wanneer u een mobiel nummer in de toestel lijst heeft staan, dit mobiele nummer het gesprek moet aannemen. Hierdoor zal de voicemail van uw mobiele telefoon nooit het gesprek aan nemen. Wanneer u de mobiele telefoon opneemt krijgt u een bandje waarna u met de toets "1" het gesprek aan neemt.

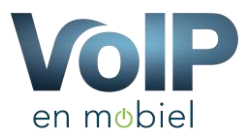

- **Bel Muziek:** Dit betreft de muziek die afgespeeld wordt wanneer iemand naar deze belgroep belt. Indien u een welkom boodschap heeft ingesteld wordt deze eerst afgespeeld waarna de bel muziek wordt afgespeeld.
- **Nummer Voorvoegsel:** Dit is een voorvoegsel wat u voor het nummer ziet wanneer iemand u belt bijvoorbeeld: Telefonie: 0885017600 IPV alleen het nummer. Zo kunt u makkelijk identificeren voor wie iemand belt.
- **Failover bestemming:** Dit is de bestemming die wordt aangesproken wanneer er niet tijdig opgenomen wordt. (Zie Rinkeltijd).

| Belgroep Toevoegen                                                                                            |
|----------------------------------------------------------------------------------------------------|
| Groepnummer                                                                                                   |
| 20151012151514                                                                                                |
| Belgroep Naam                                                                                                 |
| Belgroep Naam                                                                                                 |
| Welkomsfragment                                                                                               |
| Geen (standaard)                                                                                              |
| Treetel liist                                                                                                 |
| Eik nummer dient op een nieuwe regel te staan                                                                 |
| Toestellijst                                                                                                  |
|                                                                                                    |
|                                                                                                    |
|                                                                                                    |
| Om een extem nummer toe te voegen dient u een # achter het nummer te zetten bijvoorbeeld: 061237785#          |
| Liftgand number                                                                                               |
| 0229541837                                                                                                    |
| Dit nummer wordt gebruikt om eventueel naar het externe nummer te bellen                                      |
| Ceenrakkan onnaman                                                                                            |
| Nee Y                                                                                                    |
| 100                                                                                                    |
| Email adres opnames                                                                                           |
| Email Adres                                                                                                   |
| Niet verplicht                                                                                                |
| Rinkeltijd                                                                                                    |
| 300 seconden ▼                                                                                                |
| De tijd dat de toestellen over mogen gaan daarna wordt het gesprek doorgeschakeld naar de Failover bestemming |
| Nummer voorvoegsel                                                                                            |
| Bijvoorbeeld: PAR: 0201234567                                                                                 |
| Dit wordt voor het nummer getoond bijvoorbeeld "VOIP: 020-64001424"                                           |
| Failurer beetamming                                                                                           |
| Gesprek beindinen                                                                                             |
| De bestemming waar naar wordt verbonden als de telefoon niet wordt aangenomen.                                |

Afbeelding: Belgroep

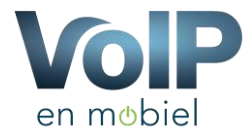

# 5.2.1 Belgroepen – Geluidsopnames

Hier worden de geluidsopnames getoond welke automatisch gemaakt worden wanneer de functie "Gesprek opnemen" aan staat.

| Geluidsopnames |                                  |                                   |                |  |
|----------------|----------------------------------|-----------------------------------|----------------|--|
| 0              | pnames worden 3 dagen bewaard op | de server, hiema worden ze verwij | derd           |  |
| Be             | Igroep                           | Datum                             | Email vezonden |  |
|                |                                  |                                   |                |  |

Afbeelding: Geluidsopnames

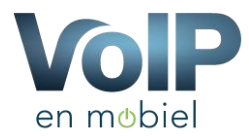

### 5.3 Tijd groepen

De functie tijd groepen is van belang voor de functie tijd planning, De functie tijd planning maakt namelijk gebruik van de functie tijd groepen. Deze tijd groepen bevatten namelijk de tijden wanneer een gesprek wel al dan niet beantwoord moet worden. In een tijd groep geeft u bijvoorbeeld aan van hoe laat tot hoe laat het kantoor geopend is.

Om te beginnen voert u eerst aan de rechterzijde een groepsnaam in bijvoorbeeld.

| Tijdgroep toevoegen |               |
|---------------------|---------------|
| Groepnaam           |               |
| Werktijden          |               |
|                     | Groep opslaan |

Afbeelding: Groepsnaam

Vervolgens gaat u tijden toevoegen dus bijvoorbeeld:

Van 09:00 uur tot 18:00 uur van Maandag tot en met Vrijdag.

| Tijd toevoegen         |                         | Tijdgroep toevoegen                                                                                                    |
|------------------------|-------------------------|----------------------------------------------------------------------------------------------------|
| Groep                  | Werktijden              | Groepnaam                                                                                                    |
| Start tijd             | 09 • 00 •               |                                                                                                    |
| Eind tijd              | 18 <b>v</b> 00 <b>v</b> | Groep opsiaan                                                                                                    |
| Start Dag              | Maandag                 | Tijd groepen                                                                                                    |
| Eind Dag               | Vrijdag                 | Onderstaand ziet u een overzicht van uw tijd groepen. De tijden die onder de groepen staan horen binnen de<br>bovenstaande groep. Om een tijd toe te voegen klik op het plusje achter de groep. |
| Dag van de maand begin |                         | Werktijden X                                                                                                    |
| Dag van de maand eind  |                         | 09:00 tot 18:00 Maandag tot Vrijdag * *                                                                                                    |
| Start maand            | -                       |                                                                                                    |
| Eind maand             | · · ·                   |                                                                                                    |
|                        |                         |                                                                                                    |
|                        | Tijd toevoegen          |                                                                                                    |

Afbeelding: Tijden toevoegen

Het resultaat van deze tijden zal zijn: Wanneer de tijd binnen de aangeven tijden valt dan gebeurd het een en wanneer dit niet het geval is dan gebeurt het ander. Dit wordt ingesteld bij "Tijd planning".

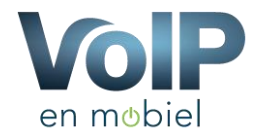

### 5.4 Tijdsplanning

In dit onderdeel gaat u gebruik maken van de tijd groepen welke u in het vorige hoofdstuk heeft aangemaakt.

Om een nieuwe tijdplanning aan te maken klikt u aan de rechterkant op toevoegen, waarna u vervolgens de volgende onderdelen kan invoeren:

- Planning naam: Hier geeft u een naam in van de planning bijvoorbeeld: Algemeen
- Tijdgroep: Hier selecteert u de groep welke u in het vorige hoofdstuk heeft aangemaakt.
- Bestemming als tijd klopt: Hier geeft u aan wat de bestemming is wanneer de tijd binnen de tijdsperiode van de tijdgroep valt.
- Bestemming als tijd niet klopt: Hier geeft u juist aan wat de bestemming is wanneer de tijd buiten de tijdgroep valt.

Tijdplanning

| Planning toevoegen             | Bestaande planning |
|--------------------------------|--------------------|
| Planning naam                  | hoekbouma 🖍 ⊘      |
|                                |                    |
| Tijdgroep                      | roevoegen          |
| Werktijden                     |                    |
| Bestemming als tijd klopt      |                    |
| Gesprek beindigen              |                    |
| Bestemming als tijd niet klopt |                    |
| Gesprek beindigen              |                    |
| Planning opsikan               |                    |

#### Afbeelding: Tijdplanning

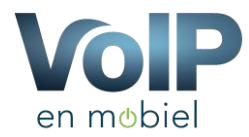

### 5.5 Audiobestanden

In dit onderdeel kunt u zelf audiobestanden opnemen of uploaden. Om een audiobestand op te nemen selecteert u bij Audiobestand opnemen en het toestel welke bij u staat, in het voorbeeld hieronder gebruiken wij toestel 200, Vervolgens klikt u op "Start opnemen" Vervolgens belt u met het gekozen toestel naar: \*77 u zult een piep horen waarna u de boodschap inspreekt. Wanneer u klaar bent hangt u op. Vervolgens dient u in het portaal een naam te geven aan de opnamen en klikt u op "Opslaan". Het geluidsfragment zal nu aan de rechterzijde verschijnen en kan nu gebruikt worden in het portaal.

| Audiobestand opnemen                                                                                                    |
|----------------------------------------------------------------------------------------------------|
| Uitleg<br>Met behulp van deze functie kunt u audio opnames maken en opslaan, deze kunt u vervolgens bij diverse<br>onderdelen gebruiken. Kies onderstaand een toestel waarmee u wilt opnemen en klik op "Start opnemen"<br>vervolgens belt u met het toestel naar *77 en spreekt u een bericht in. Sluit af met een #. Wanneer u klaar bent met<br>opnemen geeft u de opname een naam en klikt u op "Bestand opslaan". |
| Toestel                                                                                                    |
| 200 •                                                                                                    |
| Bel met het geselecteerde toestel naar: *77 en spreek uw bericht in, sluit af met een #                                                                                                    |
| Start opnemen                                                                                                    |

#### Afbeelding: Audiobestand opnemen

| Audiobestand opnemen                                                                                                    |                                                         |
|----------------------------------------------------------------------------------------------------|---------------------------------------------------------|
| Uitleg<br>Met behulp van deze functie kunt u audio opnames maken en opslaan, deze kunt u vervolgen<br>onderdelen gebruiken. Kies onderstaand een toestel waarmee u wilt opnemen en klik op "Star<br>vervolgens belt u met het toestel naar *77 en spreekt u een bericht in. Sluit af met een #. Wan<br>opnemen geeft u de opname een naam en klikt u op "Bestand opslaan". | ns bij diverse<br>rt opnemen"<br>nneer u klaar bent met |
| Naam                                                                                                    |                                                         |
| Bestandsnaam                                                                                                    |                                                         |
| Omschrijving                                                                                                    |                                                         |
| (Optioneel)                                                                                                    |                                                         |
|                                                                                                    | Bestand opslaan                                         |

#### Afbeelding: Opgenomen audiobestand opslaan

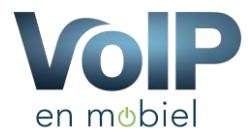

# 5.5.1 Audiobestand uploaden

U kunt ook audiobestanden uploaden, dit bestand dient wel in .WAV-formaat te zijn met de volgende eigenschappen: PCM Encoded, 16 Bits, 8000 Hz en mag maximaal 4 MB Zijn.

U dient een naam aan te geven en eventueel een omschrijving, vervolgens kiest u het bestand en klikt u op "Bestand opslaan".

| Audiobestand uploaden                                                         |                 |
|-------------------------------------------------------------------------------|-----------------|
| Naam                                                                          |                 |
| Bestandsnaam                                                                  |                 |
| Omschrijving                                                                  |                 |
| (Optioneel)                                                                   |                 |
| Bestand                                                                       | <i>b</i>        |
| Bestand kiezen Geen bestand gekozen                                           |                 |
| Alleen .wav bestanden met het formaat PCM Encoded, 16 Bits, 8000Hz (MAX 4 MB) |                 |
|                                                                               | Bestand opslaan |
|                                                                               |                 |

Afbeelding: Geluidsbestand uploaden

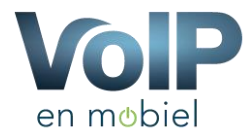

### 6 Producten bestellen

Als bestaande klant van VoIP en Mobiel kunt u heel eenvoudig Telefoonnummers of extra extensies bestellen. Ga aan de linkerzijde naar Telefonie - > Producten bestellen.

#### Nieuw nummer bestellen

Kies vervolgens het netnummer naar keuzen, vervolgens verschijnt er een nieuw veld met beschikbare telefoonnummers welke wij op voorraad hebben. Kies vervolgens het juiste pakket voor het telefoonnummer en voer vervolgens alle gevraagde gegevens in betreffende dit nieuwe nummer en klik op "Nu Bestellen". Na controle van de aanvraag worden de nummers direct geactiveerd.

#### Nieuwe extensie toevoegen

Om een nieuwe extensie toe te voegen selecteert u aan de rechter kant het telefoonnummer waarmee de extensie uit moet bellen en klikt u op het vinkje voor de algemene voorwaarden. Vervolgens komt de knop "Nu bestellen" naar voren. De extensie wordt direct aangemaakt en onder uw account toegevoegd.

Let op hier kunnen mogelijk kosten aan verbonden zijn.

| Nieuw nummer bestellen                                                                                                    | Nieuw extensie bestellen                                                                                                    |
|----------------------------------------------------------------------------------------------------|----------------------------------------------------------------------------------------------------|
| Onderstaand heeft u de mogelijkheid om een nieuw telefoonnummer te registreren, dit telefoonnummer wordt na<br>controle direct toegevoegd aan uw pakket. | Onderstaand heeft u de mogelijkheid om een nieuwe extensie (toestel) te registreren, Wanneer u over uw pa<br>gaat dan wordt automatisch een hoger ptx pakket geactiveerd. voor de prijzen klik hier |
| Kies een netnummer                                                                                                    | Extensie nummer                                                                                                    |
| 0111                                                                                                    | 56477761                                                                                                    |
| Kies een nummer                                                                                                    | Uitgaand nummer                                                                                                    |
| 0111200003                                                                                                    | 0229220228                                                                                                    |
| Pakket                                                                                                    | Kosten                                                                                                    |
| VoIP Lijn Pakket Lite (€4,95) ▼                                                                                                    | Ik ben op de hoogte dat deze toevoeging mogelijk kosten met zich mee brengt.                                                                                                    |
| Ter name van                                                                                                    |                                                                                                    |
| VDB Computers                                                                                                    |                                                                                                    |
| Adres                                                                                                    |                                                                                                    |
| Vlakdissel 9                                                                                                    |                                                                                                    |
| Postcode                                                                                                    |                                                                                                    |
| 1648 HJ                                                                                                    |                                                                                                    |
| Woonplaats                                                                                                    |                                                                                                    |
| De Goorn                                                                                                    |                                                                                                    |
| Telefoongidsvermelding                                                                                                    |                                                                                                    |
| Ja een vermelding in de telefoongids                                                                                                    |                                                                                                    |
|                                                                                                    |                                                                                                    |
|                                                                                                    |                                                                                                    |
| Nu bestellen                                                                                                    |                                                                                                    |
|                                                                                                    |                                                                                                    |

Nieuw product bestellen

#### Afbeelding: Producten bestellen

et limie

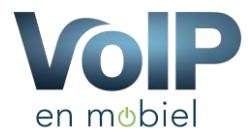

### 7 Receptie manager

VoIP en Mobiel heeft ook een gratis receptie manager beschikbaar, om van deze receptie manager gebruik te kunnen maken kunt u op de pagina Telefonie - > Receptie manager gebruikers aanmaken.

Receptie Manager Beheer

| Gebruikers             |            |           |        |
|------------------------|------------|-----------|--------|
| Gebruikersnaam         | Wachtwoord |           |        |
| Email adres            | Wachtwoord | Toevoegen |        |
| jeroen@vdbcomputers.nl |            | Aanpassen | Wissen |
| bianca@vdbcomputers.nl |            | Aanpassen | Wissen |

Afbeelding: Receptie manager beheer

U kunt de receptie manager benaderen door naar de volgende site te gaan: <u>http://receptie.vdbdiensten.nl/</u> Hier kunt u inloggen met de door u zojuist aangemaakte inlog gegevens.

#### 8 Contracten

Onder het menu item contracten vindt u een overzicht van de contracten welke wij van u in ons systeem hebben. Deze kunt u vervolgens inzien door op het printertje te klikken. Contracten

| Onderstaand vindt u een overzicht van de contracten welke wij in onze administratie hebben opgenomen. |                                              |                                                                 |  |  |  |  |
|----------------------------------------------------------------------------------------------------|----------------------------------------------|-----------------------------------------------------------------|--|--|--|--|
|                                                                                                    |                                              |                                                                 |  |  |  |  |
| Datum                                                                                                 | Opmerking                                    |                                                                 |  |  |  |  |
| 2013-01-21 16:24:54                                                                                   | •                                            | ۰.                                                              |  |  |  |  |
|                                                                                                    | Phebben opgenomen. Datum 2013-01-21 16:24:54 | Datum         Opmerking           2013-01-21 16 24:54         - |  |  |  |  |

Afbeelding: Contracten

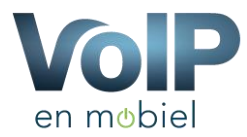

#### 9 Domeinen

VoIP en Mobiel is een onderdeel van VDB Groep en deze VDB Groep levert ook domeinen en hosting diensten. Indien u gebruik maakt van deze dienst dan ziet u in dit overzicht het domein namen welke bij ons geregistreerd staan.

| VoIP Mobiel klanten portaal |                            |        |            |           |          |              | 🕄 Hulp | 🔺 jeroen@vdbcomputers.nl 🗸 |
|-----------------------------|----------------------------|--------|------------|-----------|----------|--------------|--------|----------------------------|
| Mobiel.nu                   | Dashboard / Domeinen       |        |            |           |          |              |        |                            |
| Dashboard                   | Domeinen Klanten overzicht |        |            |           |          |              |        |                            |
| C Telefonie                 | @ Domeinen                 |        |            |           |          |              |        |                            |
| Contracten                  |                            |        |            |           |          |              |        |                            |
| € Facturen                  | Domein                     | Status | Startdatum | Einddatum | Looptijd | Verlengdatum |        | DNS                        |
| C Abonnementen              | brandweeravenhorn.nl       | Actief | 26-03-2013 |           | 1 jaar   | 26-03-2019   |        | Powerdns                   |
| @ Domeinen                  | click2show.nl              | Actief | 03-12-2010 |           | 1 jaar   | 03-12-2018   |        |                            |

Afbeelding: Domeinen

#### 10 Opgenomen gesprekken

Heeft u in eerdere stappen aangegeven dat u opnames wilt maken van gesprekken dan kunt u in dit overzicht al uw opnames bekijken en vervolgens beluisteren. Zo hoeft u niet te zoeken naar de opnames.

| VDB Groep Klanten Portaal                                |                             |              |      |         |             | O Hulp 🔺 demoglyvdbcomputers.n |
|----------------------------------------------------------|-----------------------------|--------------|------|---------|-------------|--------------------------------|
| VdB                                                      | Dashboard / Opgenomen       | gesprekken   |      |         |             |                                |
| @ Dashboard                                              | Opgenomer                   | n gesprekken |      |         |             |                                |
| <ul> <li>Telefonie ×</li> <li>Huidige nummers</li> </ul> | Gesprekken vanaf toestel 5  | 551          |      |         |             |                                |
| Consteller                                               | Туре                        | Datum        | Naar | Formaat | Beluisteren |                                |
| Telefoonboek                                             | Geen audio opnames          |              |      |         |             |                                |
| E Geavanceerd <                                          |                             |              |      |         |             |                                |
| C Producten bestellen                                    | Gesprekken varial toestel 8 | 552          |      |         |             |                                |
| 1 Receptie Manager                                       | Туре                        | Datum        | Naar | Formaat | Beluisteren |                                |
| C Doorschakel planning                                   | Geen audio opnames          |              |      |         |             |                                |

Afbeelding: Opgenomen gesprekken

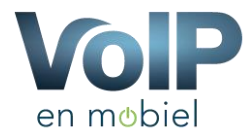

# 11 Afwezig / Doorschakelen

Met de afwezigheid en doorschakel planning heeft u de mogelijkheid om binnen een bepaalde periode gesprekken door te schakelen naar een andere bestemming, Bijvoorbeeld tijdens de kerstperiode.

Klik aan de linkerzijde op "Telefonie" -> "Doorschakel planning" vervolgens zal het onderstaande scherm verschijnen.

| VoIP Mobiel klanten portaal                            |                                         | 🕄 Hulp 🔒 jeroen@vdbcomputers.nl 🗸 |
|--------------------------------------------------------|-----------------------------------------|-----------------------------------|
| <b>VoiP</b><br>mobiel.nu                               | Dashboard / Planning_doorschakel        |                                   |
| 8 Dashboard                                            | Doorschakel planning                    |                                   |
| <ul> <li>Telefonie</li> <li>Huidige nummers</li> </ul> | Ingestelde planning                     | Planning toevoegen                |
| Toestellen                                             | Nummer Transparant Vanaf Tot Bestemming | Telefoonnummer                    |
| C Snelkiesnummers                                      | Op dit moment zijn er geen planningen   | 0229340555                        |
| Telefoonboek                                           |                                         | Vanaf Datum en tiid               |

### 11.1 planning toevoegen

Aan de linkerzijde vindt u een overzicht van de ingestelde planningen en aan de rechterzijde is het mogelijk om een nieuwe planning toe te voegen.

Om een planning toe te voegen voert u de volgende gegevens in:

- Het betreffende telefoonnummer wat doorgeschakeld moet worden
- Datum en tijd vanaf wanneer de doorschakeling actief moet worden
- Datum en tijd vanaf wanneer de planning moet stoppen
- De Bestemming (hierbij heeft u de onderstaande mogelijkheden) (indien aanwezig)
  - 1. Mobiel nummer
  - 2. Voicemail (van een toestel)
  - 3. Extensie (direct toestel)
  - 4. Tijdplanning
  - 5. Belgroep
  - 6. Keuzenmenu
  - 7. Ingesprektoon
  - 8. Gesprek beëindigen

Maak uw keuze,

#### NOTE!

Wanneer u "**Mobiel nummer**" aangeeft dan dient u onderstaand een 10 cijfer nummer in te voeren bijvoorbeeld: 0612345678 of een vast nummer: 0885017600

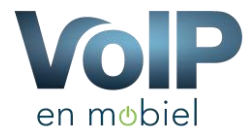

#### 12 Facturen

In het portaal heeft u de mogelijkheid om uw facturen terug te vinden, tevens kunt u deze facturen bekijken, afdrukken en naar uzelf toe mailen. Verder kunt u zien of de factuur wel of niet is voldaan.

Indien een factuur nog niet voldaan is kunt u doormiddel van 1 druk op de "**Nu via iDEAL betalen**" knop uw betaling voldoen via iDEAL.

| VDB Groep Klanten Portaal |                                |                               |                              |                                 |                             |                      | 🕤 Hulp 🔺 dem | o@vdbcor | nputers.nl • |
|---------------------------|--------------------------------|-------------------------------|------------------------------|---------------------------------|-----------------------------|----------------------|--------------|----------|--------------|
| groep                     | Dashboard / Facturen           |                               |                              |                                 |                             |                      |              |          |              |
| B Dashboard               | Facturen                       |                               |                              |                                 |                             |                      |              |          |              |
| 📞 Telefonie               | Onderstaand vindt u een overzi | icht van uw facturen, geel ge | emarkeerde facturen zijn nog | niet voldaan.                   |                             |                      |              |          |              |
| Contracten                | Facturenoverzicht              |                               |                              |                                 |                             |                      |              |          |              |
| C Facturen                | Factuurnummer                  | Debiteur                      | Bedrag Excl.                 | Bedrag Incl.                    | Datum                       | voldaan              | Betaalwijze  |          |              |
| O Domeinen                | 20153927                       | demo                          | €0.00                        | €0.00                           | 01-03-2018                  | Nu via iDEAL betalen | Factuur      | ۵        | ×            |
| Tickets                   | 20153354                       | demo                          | €0.00                        | €0.00                           | 01-02-2018                  | Ja                   | Factuur      |          | ×            |
| Reseller <                | 20152748                       | demo                          | €0.00                        | €0.00                           | 01-01-2018                  | Ja                   | Factuur      | ٠        | ×            |
| Portal Handleiding        | 20152193                       | demo                          | €0.00                        | €0.00                           | 01-12-2017                  | Ja                   | Factuur      |          | ×            |
| Doorschakel Handleiding   | 20151650                       | demo                          | €0.00                        | €0.00                           | 01-11-2017                  | Ja                   | Contant      |          | ×            |
| Wijzigingen toepassen     | 20151087                       | demo                          | €0.00                        | €0.00                           | 01-10-2017                  | Ja                   | Factuur      |          | ×            |
|                           | 20150519                       | demo                          | €0.00                        | €0.00                           | 01-09-2017                  | Ja                   | Factuur      |          | ×            |
|                           | 20150006                       | demo                          | €0.00                        | €0.00                           | 01-08-2017                  | Ja                   | Factuur      | ۵        | $\times$     |
|                           | 20149497                       | demo                          | €0.00                        | €0.00                           | 01-07-2017                  | Ja                   | Factuur      | ٠        | ×            |
|                           | 20148951                       | demo                          | €0.15                        | €0.18                           | 01-06-2017                  | Ja                   | Factuur      |          | ×            |
|                           | Vorige                         |                               | Totaal: 10                   |                                 | Resultaat: 0 - 15           |                      |              |          | Volgende     |
|                           |                                |                               |                              |                                 |                             |                      |              |          |              |
|                           |                                |                               |                              |                                 |                             |                      |              |          |              |
|                           |                                |                               | VDB Groep - Vlakdis          | ssel 9 - 1648HJ De Goorn - info | evdbcomputers.nl - 02295447 | '04                  |              |          |              |

Afbeelding: Facturen

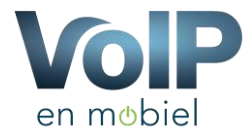

#### 14 Tickets

Binnen het portaal heeft u de mogelijkheid om tickets in te dienen, deze tickets zijn makkelijk voor ons om het beheer richting u zo duidelijk en makkelijk mogelijk te houden. De ticket zijn niet verplicht maar het is wel makkelijk.

| VDB Groep - Klanten portaal |                                          |                                       |                         |                 |            |                  | 🛓 jeroen@        | .nl 👻  |
|-----------------------------|------------------------------------------|---------------------------------------|-------------------------|-----------------|------------|------------------|------------------|--------|
| 2 Dashboard                 |                                          |                                       |                         |                 |            |                  |                  |        |
| Su Telefonie                | Tickets                                  |                                       |                         |                 |            |                  |                  |        |
| Contracten                  | Onderstaand vindt u een overzicht van de | e tickets welke wij in onze administr | ratie hebben opgenomen. |                 |            |                  |                  |        |
| € Facturen                  | Ticket overzicht                         |                                       |                         |                 |            |                  |                  |        |
| 🖌 Reparaties                |                                          | • •                                   | •                       |                 |            |                  |                  |        |
|                             | licketnummer                             | Onderwerp                             | Aanvrager               | Status          | Prioriteit | Datum            |                  |        |
| Tickets                     | 20141215                                 | test                                  | Jeroen                  | Nieuw           | Normaal    | 28-05-2015 14:19 | -                |        |
| Lill Reseller <             |                                          |                                       |                         |                 |            |                  |                  |        |
|                             | Totaal: 1                                |                                       |                         | Kies een filter |            | T                | Nieuw Ticket Ind | lienen |

Afbeelding: Tickets

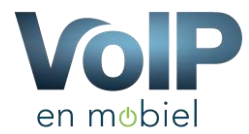

#### Over VoIP en Mobiel

VoIP en Mobiel is opgericht in 2006 en is gespecialiseerd in Telecommunicatiediensten over internet. VoIP en Mobiel is geregistreerd bij ACM onder nummer: 942446 en valt onder toezicht van Agentschap Telecom.

Met bijna 10 jaar ervaring binnen de telecomsector is VoIP en Mobiel een van de flexibelste Telecomproviders binnen Europa.

#### VoIP en Mobiel

Vlakdissel 9 1648 HJ De Goorn

T. 088-5017600 E. <u>info@voipenmobiel.nl</u> I. www.voipenmobiel.nl